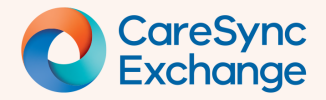

# First steps with CareSync Exchange

A guide for getting started with CareSync Exchange.

- How to launch CareSync Exchange
- How to reposition the widget on your screen
- Getting to know the key elements of the widget
- How to change the font size
- Personalising your view

#### How to launch CareSync Exchange

Open a patient record.

The CareSync Exchange widget will appear in the top right corner of your screen.

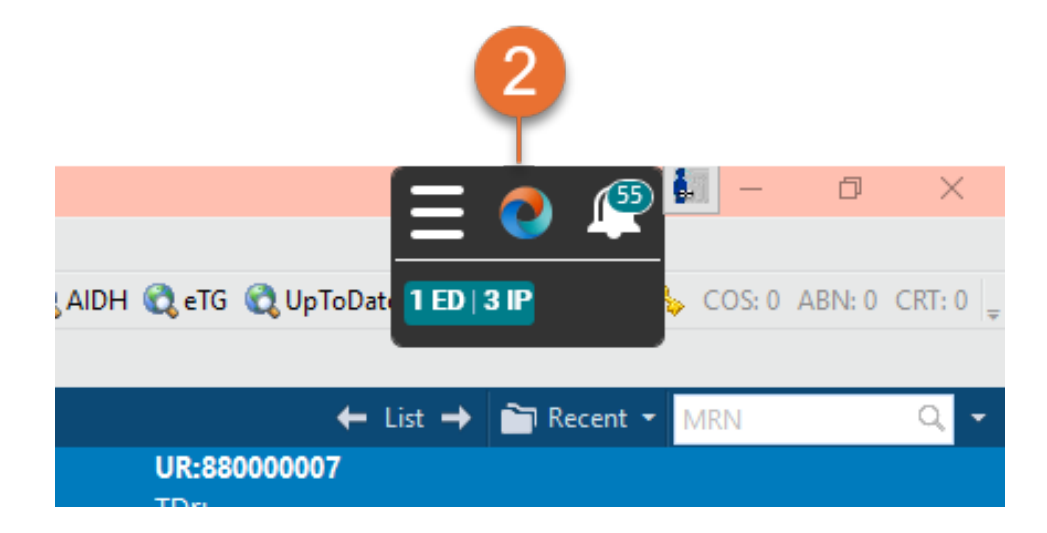

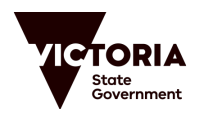

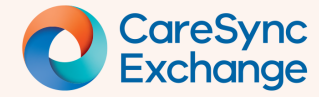

#### How to reposition the widget on your screen

Reposition the widget by clicking and dragging with your mouse to your preferred spot on the screen.

The widget will stay in your chosen location throughout your current EMR session. It will reset to the default position when you sign in for your next session.

|           | Loc:HIE TEST WARD; Room-01; 06<br>Inpatient [24/10/2023 16:55:26 to <no -="" d<="" th=""><th>ischarge date&gt;]</th><th>TDr:<br/>Medicare:</th><th></th><th></th><th></th><th></th></no> | ischarge date>]                | TDr:<br>Medicare:    |                           |                 |                 |            |
|-----------|----------------------------------------------------------------------------------------------------|--------------------------------|----------------------|---------------------------|-----------------|-----------------|------------|
|           |                                                                                                    |                                |                      | 💱 Full screen             | 📑 Print         | € <b>9</b> 12 m | ninutes ag |
| × +       |                                                                                                    |                                |                      |                           | 🜲 No Severit    | v 🗣 🛛           |            |
|           |                                                                                                    |                                |                      |                           |                 | Selected Vis    | a 🖸 🕯      |
|           |                                                                                                    |                                |                      |                           |                 |                 |            |
|           |                                                                                                    |                                |                      |                           | 2               | I Viete Zr      |            |
| === 0     |                                                                                                    |                                | Statuer 🙆 Medis Hist | tory 🗋 Admission 🗌 Transf | far Í 🕕 Dischar |                 |            |
| 1 ED 3 IP |                                                                                                    |                                |                      | , i <b>O</b>              |                 | an i ann a      |            |
|           |                                                                                                    |                                | Docu                 | ment History: Incomplete  | Complete Hist   | ory Sig         | 'n         |
|           |                                                                                                    |                                |                      |                           |                 |                 |            |
|           |                                                                                                    |                                | + All Visits         | Last 24 hours Last 48     | hours Last 72   | 2 hours 🗸       | L Lj       |
|           |                                                                                                    | Display: Facility defined view | Change Filter        | Last 50 Notes My Note     | es Only Gro     | up by Encou     | nter       |
|           | Author La                                                                                                    | ast Updated                    |                      | Last Updated By           |                 |                 | _          |
|           |                                                                                                    |                                |                      |                           |                 |                 |            |

#### Getting to know the key elements of the widget

- Personalise application settings, change Font size.
- 2

Launch CareSync Exchange window.

Where no patient data is available, the CareSync Exchange button will be greyed out (inactive)

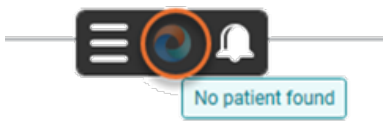

3 Notification of new patient information in the last 30 days.

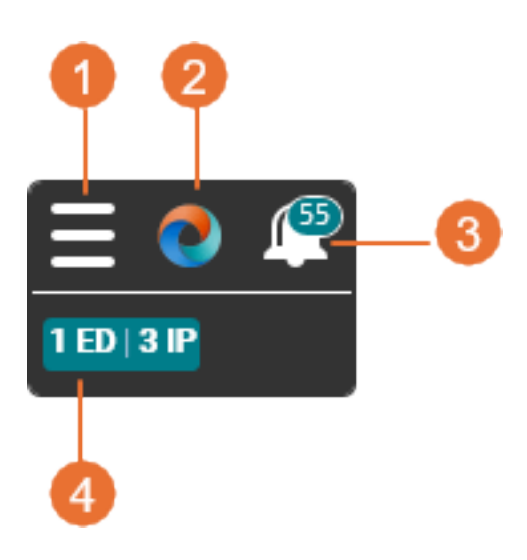

At-a-glance patient information for the past
 12-months.

For detailed instruction on Notifications please refer to **the Identifying New Patient Information – Notification and Badges** quick Reference Guide.

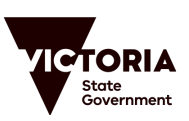

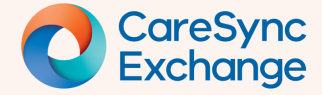

## **Quick Reference Guide**

Page 3 of 4

### How to change the font size

- Select Menu (hamburger icon).
- 2 Note the default (recommended) font size used within CareSync Exchange is Medium.

If required adjust the font size to small or large.

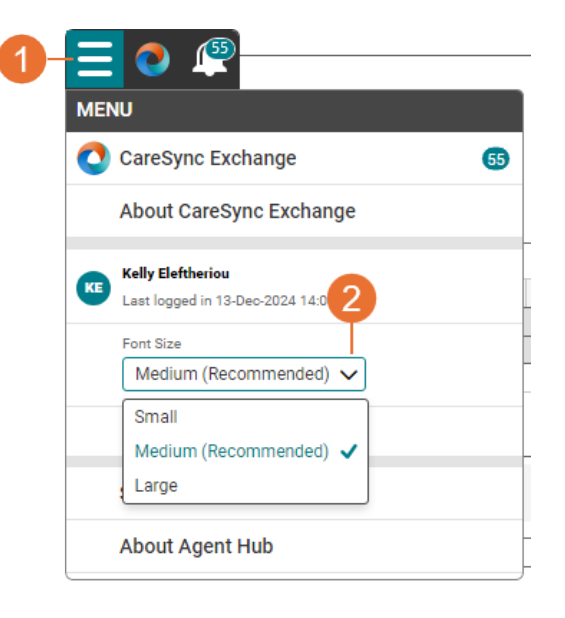

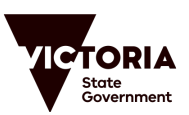

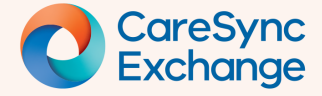

Page 4 of 4

#### Personalising your view \_\_\_\_\_ 😑 🕐 🚇 Select Menu (hamburger icon). MENU Select Application Preferences 🔇 CareSync Exchange 55 About CareSync Exchange Kelly Eleftheriou Last logged in 13-Dec-2024 14:09 Font Size Medium (Recommended) 🗸 **Application Preferences** Select your default view will present two options: Application Preferences 8 Select an application 🔁 CareSync Exchange CRARESYNC EXCHANGE $\sim$ BEACH, Sandy 08-Jun-1989 (35y) | Female | URN 880000007 3 Select your default view 1 ED | 3 IP Patient Summary (Display the clinical summary of patient) • View by Category (Display patient's clinical data grouped under clinical categories) it 🖶 Categor ✓ ▼ » ✓ ENCOUNTERS

- View by Category is the default view configured to display patient's clinical data grouped under clinical categories.
- Patient Summary is currently not configured for CareSync Exchange.
- CareSync Exchange is configured with all clinical categories grouping collapsed by default. The Check the categories you want expanded by default within your view presents category check boxes for expanding the selected category as a default for your view.

| Application Preferences                                                         |                                                                                                | 8         |         |  |  |
|---------------------------------------------------------------------------------|------------------------------------------------------------------------------------------------|-----------|---------|--|--|
| Select an application                                                           |                                                                                                |           |         |  |  |
|                                                                                 | NGE 🗸                                                                                          |           |         |  |  |
| Select your default view                                                        |                                                                                                |           |         |  |  |
| <ul> <li>Patient Summary (Display</li> <li>View by Category (Display</li> </ul> | the clinical summary of patient)<br>patient's clinical data grouped under clinical categories) |           |         |  |  |
| <ul> <li>Check the categories you want</li> </ul>                               | expanded by default within your view. All unchecked a CareSync Exch                            | lange     |         |  |  |
| you view the patient's informati                                                | on. BEACH, Sandy                                                                               |           |         |  |  |
| Diagnoses                                                                       | Diagnoses Documents 08-Jun-1989 (35y)   Female   UR                                            |           |         |  |  |
| Pathology                                                                       | Pathology Reports                                                                              |           |         |  |  |
|                                                                                 |                                                                                                | Category  | ✓ ▼ »   |  |  |
| Reset to system defaults                                                        | ✓ ENCOUNTERS                                                                                   |           | 3       |  |  |
|                                                                                 | ✓ DIAGNOSES                                                                                    |           | 8       |  |  |
|                                                                                 | ▲ PATHOLOGY                                                                                    |           | Group 4 |  |  |
|                                                                                 | Last 12 Months                                                                                 | ~         |         |  |  |
|                                                                                 | V BLOOD GASES                                                                                  |           | 0       |  |  |
|                                                                                 |                                                                                                | - GENERAL | 15      |  |  |
|                                                                                 | ✓ BIOCHEMISTRY                                                                                 | - LFT     | 16      |  |  |
|                                                                                 |                                                                                                |           |         |  |  |

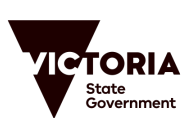